## Manual de Solicitação do RSC - Reconhecimento de Saberes e Competências

### Instruções Gerais:

- 1. 1. O módulo RSC do SUAP é composto por três partes:
  - a. Documentos preliminares: inserção de documentos que habilitam para o processo de avaliação e fornecem referências para os efeitos da RT correspondente. São validados pela CPPD após envio do processo pelo docente. São eles:
    - data de conclusão e cópia do diploma/certificado da titulação que habilita para o respectivo RSC;
    - data de exercício e cópia do documento comprobatório para a carreira de Professor de Ensino Básico, Técnico e Tecnológico (ou Professor de 1º e 2º Graus, para os mais antigos); e
    - data de efeitos e cópia da portaria de concessão da última RT.
  - 2. b. Critérios para cada nível de RSC: inserção de documento comprobatório, pontuação e data de referência requeridas e descrição para cada documento. Os documentos, a pontuação e a data de referência serão validados pelos avaliadores. A descrição inserida comporá o relatório descritivo.
  - c. Relatório descritivo: composição cronológica dos critérios de RSC descritos no item anterior, correlacionados de acordo com as alíneas "c" a "h" da Resolução1, com possibilidade de inserção de introdução, considerações finais e acréscimo de informações complementares para cada item.
- 2. 2. TODOS os documentos a serem inseridos no módulo RSC do SUAP (em qualquer uma das partes) devem:
  - a. estar conferidos com o original por um servidor público federal (é imprescindível a utilização do carimbo "confere com o original" e do o

carimbo do servidor conferente, com matrícula SIAPE, e o registro da data da conferência e da assinatura do servidor conferente);

- b. ser digitalizados e armazenados individualmente em um arquivo por documento (ou seja, apenas um documento em cada arquivo e um único arquivo para cada documento, mesmo que o documento tenha várias folhas);
- c. ter integridade dos arquivos garantida pelo docente (os arquivos deverão ser conferidos e não conter erros ou folhas faltando, pois não poderão ser substituídos posteriormente); e
- d. ter nomes de arquivos condizentes com o conteúdo (pois serão listados na geração do processo).
- 3. Para cada documento inserido no módulo RSC do SUAP, será necessário que o docente estipule a respectiva data de referência. É importante atentar que a data não é necessariamente aquela de assinatura do documento, mas aquela a que se refere o critério para o qual está sendo solicitada a pontuação.
- 4. Cabe ressaltar as seguintes dificuldades enfrentadas pelos avaliadores até então em relação à data de referência dos documentos:
  - a. Devem ser consideradas como data de referência de certificados e diplomas:
    - a data de conclusão de cursos de graduação, capacitação, especialização ou aperfeiçoamento; e
    - a data de homologação da defesa, de cursos de mestrado ou doutorado.
  - b. Nos documentos em que não é possível identificar a data completa (dia/mês/ano):
    - se estiver disponível apenas o ano, deve ser considerada como data de referência o último dia do ano (31/12 do respectivo ano); e
    - se estiver disponível mês e ano, deve ser considerada como data de referência o último dia do respectivo mês.

- c. Para os critérios medidos em meses, deve-se considerar como data de referência o último mês a ser pontuado (atentar que, em alguns casos, o documento apresenta uma data posterior à necessária para atingimento da pontuação).
- d. Para os critérios medidos como participação/realização de atividades, deve-se considerar como data de referência o início da atividade.
- 5. 5. Ao final do cadastro do processo pelo docente no SUAP, deverão ser impressos e organizados, nessa sequência (gerados pelo próprio SUAP):
  - 1. a. a capa do processo (alínea "a" do art. 7º da Resolução);
  - b. o requerimento de RSC (Anexo I da Resolução) deve ser assinado;
  - c. o formulário de pontuação e data de retroatividade requeridas (alínea "j" do art. 7º e Anexo II da Resolução) – deve ser assinado;
  - d. o relatório descritivo de RSC (alíneas "b" a "h" do art. 7º da Resolução); e
  - 5. e. a listagem com os documentos comprobatórios inseridos pelo docente em cada critério de cada nível RSC.
- 6. 6. A data de retroatividade requerida será calculada automaticamente pelo SUAP, tendo por base as datas de referência inseridas pelo docente para cada documento anexado e considerando a data mais recente em que são contabilizados pontos para atingimento de 25 pontos para o RSC pretendido e 50 pontos da pontuação global (RSC-I + RSC-II + RSC-III).
- 7. Todos os documentos precisam ser digitalizados e transformados em um arquivo PDF/A. Consultar Manual da DTI sobre "Instruções para conversão de documentos para PDF/A".<u>http://www.ifpi.edu.br/pen-suap/manuais/pen-suap\_tutorial\_digit</u> <u>alizacao\_documentos.pdf/view</u>

Este manual tem por objetivo auxiliar os docentes durante o processo de solicitação do Reconhecimento de Saberes e Competência. Aqui, apresenta-se um passo a passo das etapas necessárias para abertura e envio do processo para avaliação.

1 - As solicitações serão realizada por meio do SUAP, para acessá-lo basta utilizar sua matrícula e senha pré-cadastradas. O menu RSC está acessível no lado esquerdo da tela, na opção:

# GESTÃO DE PESSOAS - Desenvolvimento de Pessoal -> Docentes -> RSC -> Processos.

| Atividades 🛛 🦻 Google Chrome 🔻                                              | seg, 14:39                                |                                                                                 | ? ●              |
|-----------------------------------------------------------------------------|-------------------------------------------|---------------------------------------------------------------------------------|------------------|
| 🚥 Início - SUAP: Sistema Unil 🗙 🕂                                           |                                           |                                                                                 | _ @ ×            |
| $\leftrightarrow$ $\rightarrow$ <b>C</b> $\blacksquare$ suaprsc.ifpi.edu.br |                                           | \$                                                                              | Anônima 🚦        |
| Q Buscar Item de Menu                                                       | 24 4                                      | Dom Seg Ter Qua Qui Sex                                                         | Sab              |
|                                                                             | DIÁRIOS TURMAS                            |                                                                                 | 1                |
|                                                                             | não entregues pendentes                   | 2 3 4 5 0 /<br>9 <b>10</b> 11 12 13 14                                          | 15               |
|                                                                             |                                           | 16 17 18 19 20 21                                                               | 22               |
|                                                                             |                                           | 23 24 25 26 27 28                                                               | 29               |
| DESOUISA                                                                    | PROTOCOLO X                               | 30 31                                                                           |                  |
| III EXTENSÃO                                                                |                                           | De 7/7 a 5/8: Férias de 2020                                                    |                  |
| 🔹 GESTÃO DE PESSOAS                                                         |                                           | Acessar Calendário Anual                                                        |                  |
| Servidores                                                                  |                                           |                                                                                 | - 11             |
| Setores                                                                     | 😂 GESTÃO DE PESSOAS                       |                                                                                 |                  |
| Administração de Pessoal 🔹 <                                                |                                           | ⊟ CENTRAL DE SERVIÇOS                                                           |                  |
| Desenvolvimento de Pessoal 🗸                                                | 📽 Servidores 🥜 SIGEPE                     | = Maus Chamados + Abris Chamado                                                 |                  |
| Técnicos Administrativos 💊                                                  |                                           | = Meus chamados                                                                 | ·                |
| Docentes 🗸                                                                  | Busca Rápida:                             | ? Base de Conhecimentos                                                         |                  |
| RSC                                                                         | Q Servidor                                |                                                                                 |                  |
| Processos                                                                   |                                           |                                                                                 |                  |
| Meus Pracessos                                                              |                                           | MANUAIS                                                                         | ×                |
| Processos para Avaliação<br>Avaliadores nos Processos                       | PROCESSOS ELETRÔNICOS                     | Ø Desenvolvimento Institucional: PDI                                            |                  |
| Processos sem Avaliador<br>Reserva                                          | + Adicionar Requerimento                  | Pesquisa: Projetos Pesquisa: Pro                                                | vjetos           |
| Financeiro >                                                                | 🕞 Caixa de Processos 🗧 Todos os Processos | Ø Administração: Documento Eletrônico                                           |                  |
|                                                                             | DEBUG   Djang                             | o <b>1.11.18</b>   Project path: <b>/var/opt/suap</b>   Database: <b>suaprs</b> | c ifpi@db:5432 🚽 |

Serão exibidos todos os seus processos de RSC, caso queira iniciar uma nova solicitação utilize o botão Adicionar Processo de RSC:

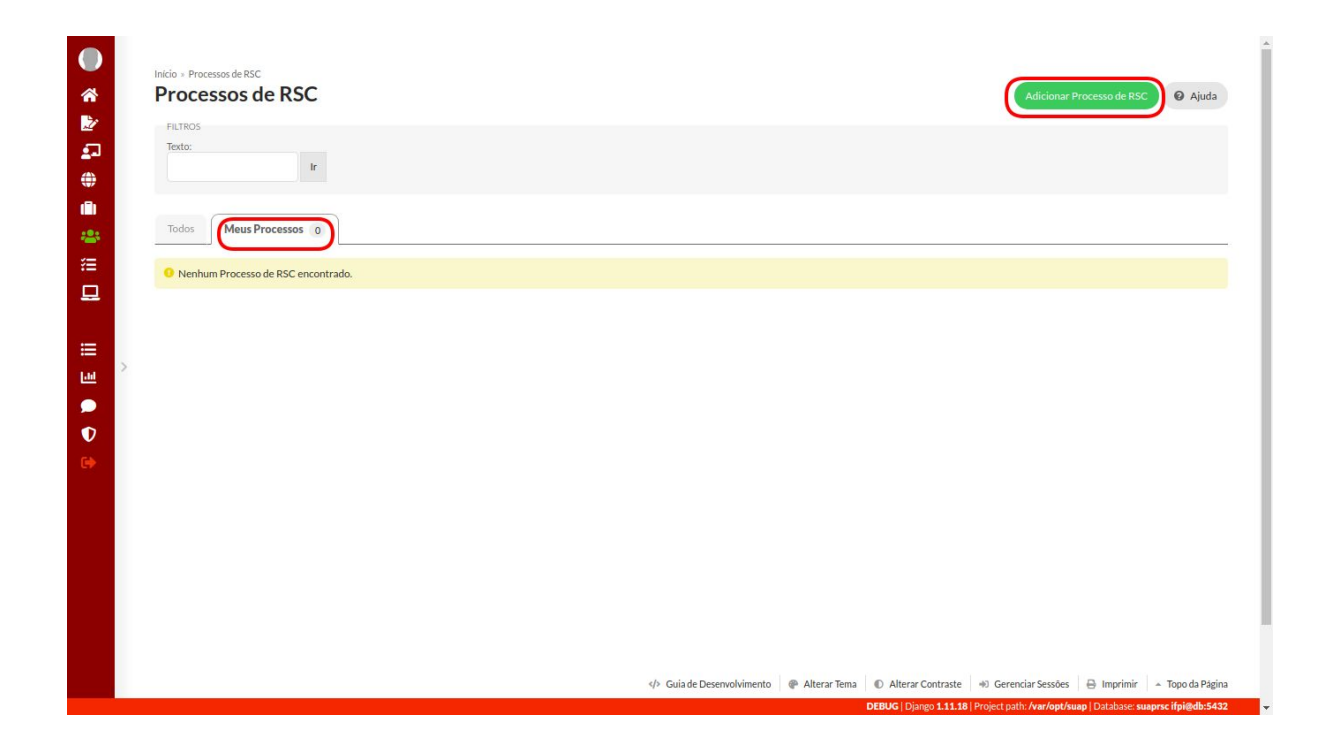

2 - Na página seguinte (<u>https://suap.ifpi.edu.br/rsc/criar\_processo\_rsc/</u>), é necessário informar o tipo da RSC pretendida. O campo possui valores pré-definidos:

| Atividades 🛛 🦁 Google Chrome 🔫                           | seg, 15:11                                                                              | <b>? 4</b> 0 <b>È</b> ▼ |
|----------------------------------------------------------|-----------------------------------------------------------------------------------------|-------------------------|
| Maicionar Processo - SUAF 🗙 -                            | +                                                                                       | _ e ×                   |
| ← → C 🔒 suaprsc.ifpi.edu.br/r                            | sc/criar_processo_rsc/                                                                  | 🖈 😸 Anônima 🗄           |
| suap                                                     | Inicio » Processos de RSC » Processos de RSC » Adicionar Processo<br>Adicionar Processo | Â                       |
| Buscar Item de Menu                                      | RSC Pretendida: *                                                                       | ~                       |
| <ul> <li>INÍCIO</li> <li>DOCUMENTOS/PROCESSOS</li> </ul> | Adicionar RSC-II - docente<br>RSC-III - docente<br>RSC-III - docente                    |                         |
|                                                          |                                                                                         |                         |
| PESQUISA                                                 |                                                                                         |                         |
| 💼 extensão                                               |                                                                                         |                         |
| 🚢 GESTÃO DE PESSOAS                                      |                                                                                         |                         |
| Servidores                                               |                                                                                         |                         |
| Setores                                                  |                                                                                         |                         |
| Administração de Pessoal >                               |                                                                                         |                         |
| Desenvolvimento de Pessoal 🐱                             |                                                                                         |                         |
| Técnicos Administrativos 💦 🔉                             |                                                                                         |                         |
| Docentes 🗸                                               |                                                                                         |                         |
| Processos                                                |                                                                                         |                         |
| Meus Processos                                           |                                                                                         |                         |

3 - Realizada a seleção da RSC Pretendida, clique no botão Adicionar:

| Atividades 🛛 🏮 Google Chrome 🔻 | seg, 15:19                                                        | <b>? ●</b> ) 言 ▼ |
|--------------------------------|-------------------------------------------------------------------|------------------|
| 🔫 Adicionar Processo - SUA 🛛 🗙 | +                                                                 | _ @ ×            |
| ← → C 🔒 suaprsc.ifpi.edu.br    | /rsc/criar_processo_rsc/                                          | 🖈 😁 Anônima 🚦    |
| suap                           | Inicio » Processos de RSC » Processos de RSC » Adicionar Processo | Î                |
| Liana Marreiro                 | Adicionar Processo                                                |                  |
| Q Buscar Item de Menu          | RSC Pretendida:* RSC-III - docente                                | ~                |
|                                | Adicionar                                                         |                  |
|                                |                                                                   |                  |
|                                |                                                                   |                  |
| PESQUISA                       |                                                                   |                  |
| III EXTENSÃO                   |                                                                   |                  |
| 😩 GESTÃO DE PESSOAS            |                                                                   |                  |
| Servidores                     |                                                                   |                  |
| Setores                        |                                                                   |                  |
| Administração de Pessoal >     |                                                                   |                  |
| Desenvolvimento de Pessoal 🐱   |                                                                   |                  |
| Técnicos Administrativos 🔉     |                                                                   |                  |
| Docentes V                     |                                                                   |                  |
| Processos                      |                                                                   |                  |
| Meus Processos                 | DEDUCT Direct A                                                   |                  |

4 - O servidor será direcionado para a página de solicitação, onde de fato fará o preenchimento da RSC. Na tela, são mostrados os dados de identificação do docente e diversas abas, usadas para anexação da documentação comprobatória e visualização da pontuação. Nesse primeiro momento, o processo ficará com o status aguardando o envio para CPPD.

| Atividad                        | les       | 🐬 Google Chrome 🔫                    |                                            | seg, 21:54          |                     |                          | ( 후 🕪 🖨 🗸         |
|---------------------------------|-----------|--------------------------------------|--------------------------------------------|---------------------|---------------------|--------------------------|-------------------|
| RSC-                            | -111 - do | ocente - SUAP: Si × +                |                                            |                     |                     |                          | _ @ ×             |
| $\leftrightarrow$ $\rightarrow$ | G         | a suaprsc.ifpi.edu.br/rs             | c/abrir_processo_rsc/8/                    |                     |                     |                          | 🕁 🌐 Anônima 🚦     |
| ●<br>**<br>**                   |           | Início » Processos de<br>RSC-III - C | RSC » Processos de RSC » RSC-III - docente | 2                   |                     |                          | <u>.</u>          |
| <b>_</b>                        |           | <ul> <li>Identificaçã</li> </ul>     | ão do Servidor                             |                     | 10                  |                          |                   |
|                                 |           | Nome                                 | Liana                                      | Matrícula           | 19                  |                          |                   |
| (Ē)                             |           | E-mail<br>Institucional              | @ifpi.edu.br                               | Cargo               | PROFESSOR ENS BASIC | O TECN TECNOLOGICO (CMEE | 3T) - 707001      |
| ***                             | >         | RSC<br>Pretentido                    | RSC-III - docente                          | Pontuação Requerida | •                   | Data de Retroatividade R | equerida -        |
|                                 |           | Situação do<br>processo              | Aguardando envio para CPPD                 |                     |                     |                          |                   |
|                                 |           |                                      |                                            |                     |                     |                          |                   |
| [-04                            |           |                                      |                                            |                     |                     |                          |                   |
|                                 |           | Instruções Ger                       | ais Documentos Preliminares                | RSC-I o RSC-II o    | RSC-III o F         | Relatório Descritivo     |                   |
| V                               |           | Quadro Resumo                        | da Pontuação Requerida                     |                     |                     |                          |                   |
| 0                               |           |                                      |                                            | DEBI                |                     |                          | and the other 422 |

4.1 - A aba **Instruções Gerais** mostra uma breve explicação das regras de preenchimento da RSC. Toda a documentação deve estar de acordo com tais diretrizes, visto que a não conferência pode resultar na invalidação do documento.

|   | Instruções Gerais Documentos Preliminares RSC-I o RSC-II o RSC-III o Relatório Descritivo                                                                                                    |  |  |  |  |  |
|---|----------------------------------------------------------------------------------------------------|--|--|--|--|--|
|   | Quadro Resumo da Pontuação Requerida                                                                                                    |  |  |  |  |  |
| > | <ul> <li>1. 1. O módulo RSC do SUAP é composto por três partes:</li> <li>1. a. Documentos preliminares: inserção de documentos que habilitam para o processo de avaliação e fornecem referências para os efeitos da RT correspondente. São validados pela CPPD após envio do processo pelo docente. São eles: <ul> <li>data de conclusão e cópia do diploma/certificado da titulação que habilita para o respectivo RSC;</li> <li>data de exercício e cópia do documento comprobatório para a carreira de Professor de Ensino Básico, Técnico e Tecnológico (ou Professor de 1° e 2º Graus, para os mais antigos); e</li> <li>data de efeitos e cópia da portaria de concessão da última RT.</li> </ul> </li> <li>2. b. Critérios para cada nível de RSC: inserção de documento comprobatório, pontuação e data de referência requeridas e descrição para cada</li> </ul> |  |  |  |  |  |
|   | descritivo.<br>3. c. Relatório descritivo: composição cronológica dos critérios de RSC descritos no item anterior, correlacionados de acordo com as alíneas "c" a "h<br>da Resolução 1, com possibilidade de inserção de introdução, considerações finais e acréscimo de informações complementares para cada item.<br>2. 2. TODOS os documentos a serem inseridos no módulo RSC do SUAP (em qualquer uma das partes) devem:<br>1. a. estar conferidos com o original por um servidor público federal (é imprescindível a utilização do carimbo "confere com o original" e do o carimb                                                                                                    |  |  |  |  |  |
|   | <ol> <li>a. estar contentos conto originar por um servidor publico recerar (e imprescintover a utilização do carinido contere conto originar e do ocarinido do servidor conferente);</li> <li>b. ser digitalizados e armazenados individualmente em um arquivo por documento (ou seja, apenas um documento em cada arquivo e um único arquivo para cada documento, mesmo que o documento tenha várias folhas);</li> <li>c. ter integridade dos arquivos garantida pelo docente (os arquivos deverão ser conferidos e não conter erros ou folhas faltando, pois não poderão ser substituídos posteriormente); e</li> <li>d. d. ter nomes de arquivos condizentes com o conteúdo (pois serão listados na geração do processo).</li> </ol>                                                                                                    |  |  |  |  |  |
|   | 4. d. ter nomes de arquivos condizentes com o conteudo (pois serão listados na geração do processo).                                                                                                    |  |  |  |  |  |

4.2 - A aba **Documentos Preliminares**, contém a documentação básica para abertura do processo de RSC. É obrigatório o upload dos três comprovantes, atentando-se para o correto preenchimento das datas, de acordo com as instruções gerais.

| Data de Conclusão:<br>Devem ser cr<br>mestrado ou                                                                                                    | onsideradas como data de referência: a data de conclusão de cursos de grac<br>doutorado. | luação, capacitação, especialização ou aperfeiçoamento; e data de homologação da defesa, de curs | os de |
|----------------------------------------------------------------------------------------------------|------------------------------------------------------------------------------------------|--------------------------------------------------------------------------------------------------|-------|
| Adicionar arquivo: Procur                                                                                                    | ar                                                                                       |                                                                                                  |       |
| Arquivo                                                                                                    | Documento                                                                                | Tamanho                                                                                          |       |
|                                                                                                    |                                                                                          |                                                                                                  |       |
| <ul> <li>Exercício na carreira de EBTT</li> <li>Data do Inicio de<br/>Exercício:</li> </ul>                                                                                              |                                                                                          |                                                                                                  |       |
| <ul> <li>Exercício na carreira de EBTT</li> <li>Data do Inicio de<br/>Exercício:</li> <li>Adicionar arquivo: Procur</li> </ul>                                                           | ar .                                                                                     |                                                                                                  |       |
| <ul> <li>Exercício na carreira de EBTT</li> <li>Data do Inicio de<br/>Exercício:</li> <li>Adicionar arquivo:</li> <li>Procur</li> <li>Arquivo</li> </ul>                                 | ar<br>Documento                                                                          | Tamanho                                                                                          |       |
| <ul> <li>Exercício na carreira de EBTT</li> <li>Data do Inicio de<br/>Exercício:</li> <li>Adicionar arquivo:</li> <li>Procur</li> <li>Arquivo</li> <li>Concessão da última RT</li> </ul> | ar<br>Documento                                                                          | Tamanho                                                                                          |       |

4.2.1 - O upload de arquivos é feito utilizando-se o botão **Procurar**, sempre no formato PDF/A. Os campos são descritos abaixo:

| Data de Conclusão:                                |                                                                                                |                                                                                                    |
|---------------------------------------------------|------------------------------------------------------------------------------------------------|----------------------------------------------------------------------------------------------------|
| Devem ser a mestrado or Adicionar arquivo: Procu  | consideradas como data de referência: a data de conclusão de cursos de g<br>u doutorado.<br>ra | raduação, capacitação, especialização ou aperfeiçoamento; e data de homologação da defesa, de cursos de |
| Arquivo                                           | Documento                                                                                      | Tamanho                                                                                                 |
|                                                   | _                                                                                              |                                                                                                    |
| Exercício na carreira de EBTT                     | 2                                                                                              |                                                                                                    |
|                                                   |                                                                                                |                                                                                                    |
| Exercicio:<br>Adicionar arquivo: Procui           | rar                                                                                            |                                                                                                    |
| Adicionar arquivo: Procu                          | nar                                                                                            | Tamanho                                                                                                 |
| Exercicio:<br>Adicionar arquivo: Procu<br>Arquivo | Documento                                                                                      | Tamanho                                                                                                 |

- Título que habilita ao RSC pretendido: (mestrado, especialização ou graduação). Colocar a data de conclusão (Devem ser consideradas como data de referência: a data de conclusão de cursos de graduação, capacitação, especialização ou aperfeiçoamento; e data de homologação da defesa, de cursos de mestrado ou doutorado.)
- Exercício na carreira de EBTT (Colocar a data que entrou em exercício): Só preencher com a data da posse se ela coincidir com a data de exercício.
- Concessão da última RT: preencher com a data dos efeitos da concessão da última RT.

5 - Após a inserção de um anexo, o sistema apresentará a opção de visualização/exclusão. Caso perceba algum erro durante a visualização, basta clicar no ícone lixeira e realizar o upload de um novo arquivo.

| Data de Conclusão:                                                                                                    |                                                                                                    |                                                               |
|----------------------------------------------------------------------------------------------------|----------------------------------------------------------------------------------------------------|---------------------------------------------------------------|
| point de controlation                                                                                                    |                                                                                                    |                                                               |
| Devem ser-                                                                                                    | consideradas como data de referência: a data de conclusão de cursos de graduação, capacitação, especialização ou aperfeiçoamento; e data d | le homologação da defesa, de cursos de mestrado ou doutorado. |
| Adicionar arquivo: Procu                                                                                                    | nar -                                                                                                    |                                                               |
|                                                                                                    | -                                                                                                    |                                                               |
| Araulyo                                                                                                    | Documento                                                                                                    | Tamanho                                                       |
| Q. 🗑                                                                                                    | Arguivo-em-Fomato-PDF-A.pdf                                                                                                    | 8.7KiB                                                        |
| E.                                                                                                    |                                                                                                    |                                                               |
| Exercició na carreira de EDTT                                                                                                    |                                                                                                    |                                                               |
|                                                                                                    |                                                                                                    |                                                               |
| Data do Inicio de<br>Exercício:                                                                                                    |                                                                                                    |                                                               |
| Data do Inicio de<br>Exercício:                                                                                                    |                                                                                                    |                                                               |
| Data do Inicio de<br>Exercicio:<br>Adicionar arquivo: Procu                                                                                                    |                                                                                                    |                                                               |
| Data do Inicio de<br>Exercicio:<br>Adicionar arquivo: Procu                                                                                                    | 2<br>2                                                                                                    |                                                               |
| Data do Inicio de<br>Exercicio:<br>Adicionar arquivo: Procu                                                                                                    | Documento                                                                                                    | Tamanbo                                                       |
| Data de Inicio de<br>Exercicio:<br>Adicionar arquivo: Procu<br>Arquivo<br>Q. 🗑                                                                                                    | 55<br>Documento<br>Arquino-en-Franto-PDF-A.pdf                                                                                             | Tamanho<br>8893                                               |
| Data de Inicio de<br>Exercicio:<br>Adicionar angulvo: Proce<br>Angulvo<br>Q T                                                                                                    | Documento<br>Arquivo-em-Fonuto-PDF-Apd1                                                                                                    | Tanasho<br>8993                                               |
| Data de Inicio de<br>Berritor:<br>Adicionar angelivo:<br>Proce<br>Angelivo<br>Q. W<br>Concessão da ultima RT                                                                                                    | Documente<br>Arquive em Fonato PDF-Apd                                                                                                    | Tamanbo<br>8973                                               |
| Data de Inicio de<br>Berrido:<br>Adicionar angulos<br>Angulos<br>Q Concessão da ultima RT                                                                                                    | ra<br>Documento<br>Arquivo-en-Fonuto-PDF-Apd                                                                                               | Tamanho<br>8873                                               |
| Data de Inicio de<br>Berricio:<br>Adicionar anquivo<br>Proce<br>Arquivo<br>Q T<br>Concessão da ultima RT<br>Data dos Efetos da<br>Concessão da última RT                                                                 | Documento<br>Arquio-en-Fanuto-PDF-Apd                                                                                                    | Tamasho<br>8973                                               |
| Data de Inicio de<br>Berricio:<br>Adicionar arquivo: 9 roce<br>Adicionar arquivo: 9 roce<br>Q III<br>Concessão da última RT<br>Data dos Efeitos da<br>Concessão da última ra                                             | Documento<br>Arquivo-em-Fomato-PDF-A.pd                                                                                                    | Tamanbo<br>8973                                               |
| Data de Inicio de<br>Berricio:<br>Adicionar arquino:<br>Porce<br>Concessão da última RT<br>Data des fínies da<br>Concessão da última RT.<br>Adicionar arquino: Proce                                                     | Procumento<br>Arguine-em-Fonato-PDF-A.pdf                                                                                                  | Tanishe<br>8973                                               |
| Data de Inicio de<br>Berricio:<br>Adicionar arquivo:<br>Proce<br>Concessão da última RT<br>Data des Térieto da<br>Concessão da última RT<br>Data des Térieto da<br>Concessão da última RT<br>Adicionar arquivo:<br>Proce | 197<br>Documente<br>Arquino em Fomato PDF A pol                                                                                            | Tananho<br>8873                                               |
| Data de Inicio de<br>Berricio:<br>Adicionar arquivo: Pioco<br>Arquivo<br>Q<br>Concessão da última RT<br>Data dos Efetos da<br>Concessão da última RT:<br>Adicionar arquivo: Proce                                        | 12 Documento Arquio-em-Fonuto-PDF-Apd                                                                                                    | Tamanho<br>8693                                               |

**6** - As abas **RSC-I**, **RSC-II** e **RSC-III** apresentam os diversos itens de pontuação do processo de Reconhecimento de Saberes e Competência. O servidor deve anexar a documentação comprobatória para cada item pontuado, atentando sempre às instruções gerais. Lembre-se que documentos com datas de expedição diferentes devem ser anexados de forma individual. Os itens encontram-se organizados por áreas como mostrado abaixo:

• Aba RSC I

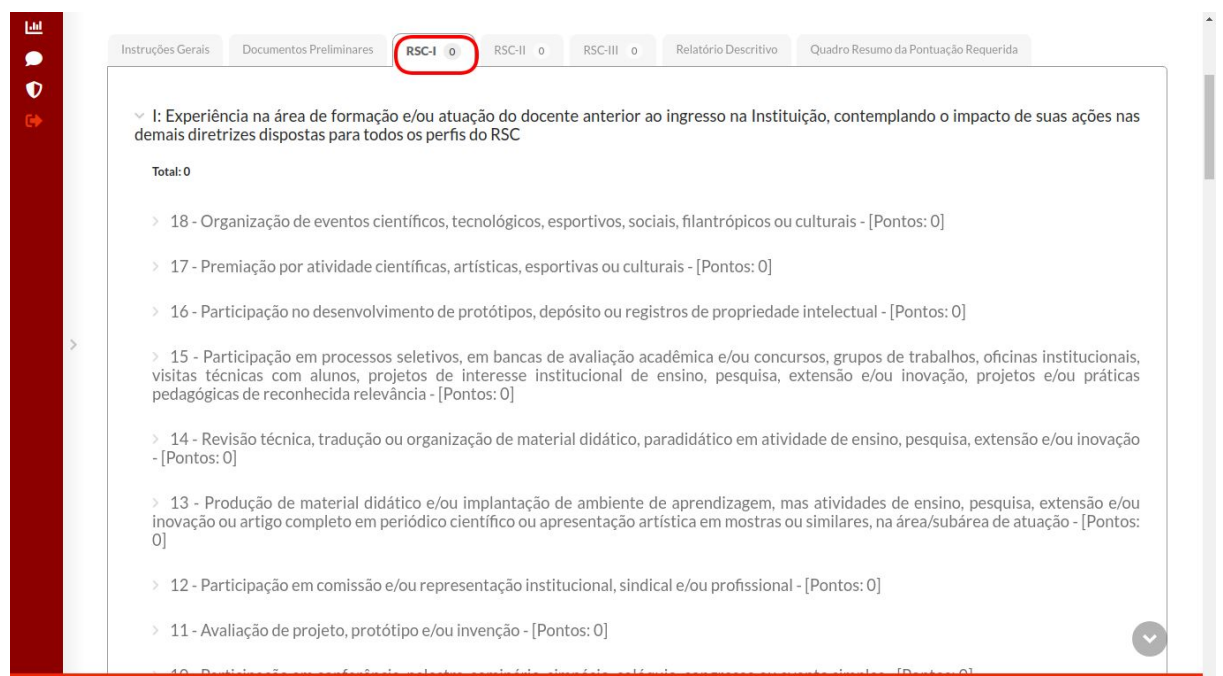

#### Aba RSC II

| <ul> <li>Vrientação do corpo discente em atividade de ensino, pesquisa, extensão e/ou inovação</li> </ul>                                   |  |
|----------------------------------------------------------------------------------------------------|--|
| Total: 0                                                                                                    |  |
| > 6 - Orientação ou supervisão de estágio curricular, obrigatório ou não - [Pontos: 0]                                                      |  |
| > 5 - Orientação de bolsista de extensão - [Pontos: 0]                                                                                      |  |
| > 4 - Orientação de bolsista de pesquisa - [Pontos: 0]                                                                                      |  |
| > 3 - Orientação ou coorientação de TCC ou monografia de especialização - [Pontos: 0]                                                       |  |
| > 2 - Orientação ou coorientação de TCC de curso de graduação - [Pontos: 0]                                                                 |  |
| > 1 - Orientação ou coorientação de TCC de curso técnico - [Pontos: 0]                                                                      |  |
| <ul> <li>VII: Participação no desenvolvimento de protótipos, depósitos e/ou registros de propriedades intelectual</li> </ul>                |  |
| Total: 0                                                                                                    |  |
| » 8 - Participação no desenvolvimento de produto ou de processo com não patenteado ou registrado - [Pontos: 0]                              |  |
| > 7 - Participação no desenvolvimento de produto ou de processo com patente ou registro de patente de propriedade intelectual - [Pontos: 0] |  |
| <ul> <li>III: Participação em grupos de trabalho e oficinas institucionais</li> </ul>                                                       |  |
|                                                                                                    |  |

### • Aba RSC III

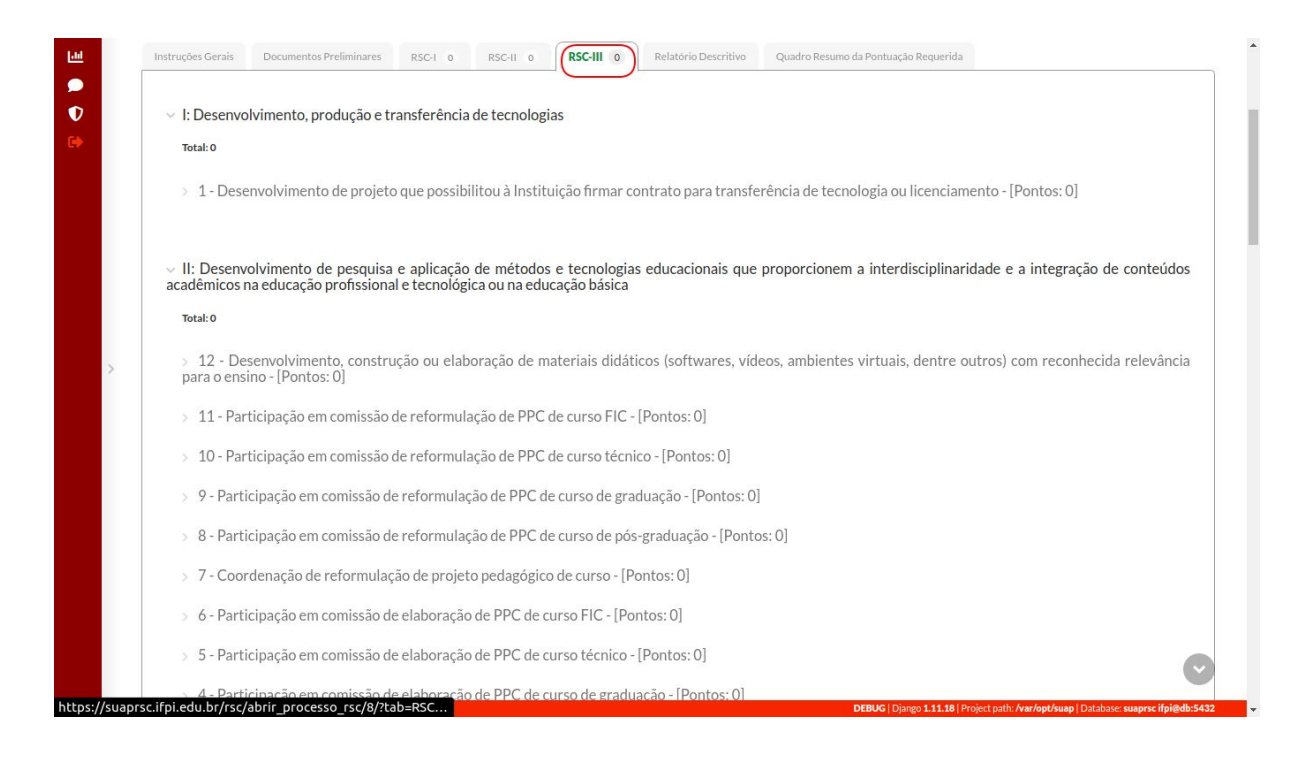

Ao adicionar um novo item, atente-se para o preenchimento do campo quantidade. A seguir, apresenta-se a adição de um diploma secundário na aba RSC, com os devidos campos a serem preenchidos.

| qualificação institucion<br>Total: 10.00<br>2 - 50 - Conclusão de | curso adicional de graduação | [Pontos: 10.00]                                                                                                    |             |
|-------------------------------------------------------------------|------------------------------|----------------------------------------------------------------------------------------------------|-------------|
| Ações Documen                                                     | o(s): Procurat               | Informações       Quantidade: (curso): 1       Máx: 1       Data de referência: 23/10/2013       Descriçao:<br>Conclusão de uma graduação adicional. | 9 Pontuação |
|                                                                   | m-Formato-PDF-Apdf 8.7 KB    |                                                                                                    | 10.00       |

- 1. Enquadramento: engloba uma série de itens correlatos.
- 2. Item: atividade a ser pontuada, seguida da pontuação.
- 3. Procurar: botão para adição de documentos.
- 4. Visualizar/Excluir: botões para excluir ou editar um anexo.
- 5. Descrição: nome do arquivo anexado.
- 6. Quantidade: unidade para cálculo da pontuação.
- 7. Data de registro da atividade.
- 8. Breve descrição do anexo.
- 9. Pontuação: calculada com base na quantidade informada.

Cada comprovante refere-se a um item a ser pontuado. No exemplo abaixo, demonstra-se a adição de comprovantes de organização de evento. Para cada evento organizado, se faz necessário o upload do certificado ou comprovante. Nesse caso, o servidor fez o upload de 3 (três) anexos com as respectivas datas de referência.

| ermitic | lo somente arquivos com extensão <b>pdf</b> . |                                 |              |           |  |
|---------|-----------------------------------------------|---------------------------------|--------------|-----------|--|
| Adici   | Adicionar anguvoidi Prosurar                  |                                 |              |           |  |
| Ações   | Documento                                     | Informações                     |              | Pontuação |  |
|         |                                               | Quantidade: (evento): 1 Máx: 5  |              |           |  |
|         |                                               | Data de referência : 05/05/2020 | (00/00/0000) |           |  |
|         |                                               | Descriçao:                      |              |           |  |
| 9. 🖬    | Arguivo-em-Fomato-PDF-A.pdf 8.7 KB            | Evento teste 5                  |              | 4.00      |  |
|         |                                               |                                 |              |           |  |
|         |                                               |                                 |              |           |  |
|         |                                               |                                 |              |           |  |
|         |                                               |                                 |              |           |  |
|         |                                               |                                 |              |           |  |
|         |                                               | Quantidade: (evento): 1 Máx: 5  |              |           |  |
|         |                                               | Data de referência : 15/08/2019 | (00/00/0000) |           |  |
|         |                                               | Descricaa                       |              |           |  |
|         |                                               | Evento teste 4                  |              |           |  |
| ۹.      | Arquivo-em-Fomato-PDF-A.pdf 8.7 KB            |                                 |              | 4.00      |  |
|         |                                               |                                 |              |           |  |
|         |                                               |                                 |              |           |  |
|         |                                               |                                 |              |           |  |
|         |                                               |                                 |              |           |  |
|         |                                               | Quantidade: (evento): 1 Máx: 5  |              |           |  |
|         |                                               |                                 |              |           |  |
|         |                                               | Data de referência : 15/06/2019 | (00/00/0000) |           |  |
|         |                                               | Descriçao:                      |              |           |  |

A próxima imagem, demonstra o preenchimento do item Participação em Projetos de Inovação Tecnológica. Seguindo o raciocínio anterior, deve-se preencher o campo quantidade de acordo como o documento comprobatório. Caso o servidor tenha participado de outros projetos, os mesmos devem ser adicionados ao processo através do upload dos certificados. O docente deverá analisar os itens das abas RSC e realizar o cadastro da sua documentação comprobatória, informando corretamente o campo quantidade.

| Y | III: Participação | em grupos de | trabalho e o | oficinas ins | titucionais |
|---|-------------------|--------------|--------------|--------------|-------------|
|---|-------------------|--------------|--------------|--------------|-------------|

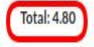

v 9 - Participação em núcleo de inovação tecnológica ou atividades correlatas - [Pontos: 4.80]

| 0 Permitido | o somente arquivos com extensão <b>pdf</b> . |                                                                                                    |           |
|-------------|----------------------------------------------|----------------------------------------------------------------------------------------------------|-----------|
| Ações       | Documento                                    | Informações                                                                                                    | Pontuação |
|             |                                              | Quantidade (mês):         12         Máx: 50           Data de referência :         01/07/2020         (00/00/0000) |           |
| ۹           | redacao.pdf 29.9KiB                          | Descriçao:<br>Teste.                                                                                                | 4.80      |

**7** - A aba **Relatório Descritivo** serve para complementar as informações do processo. Para cada item do relatório, acrescente as informações que considerar pertinente. Escreva um texto corrido, descrevendo aspectos ligados à sua formação acadêmica, profissional, intelectual, de gestão, homenagens e outros aspectos relevantes, relacionando-os à documentação enviada. Os campos de **Introdução** e das **Considerações Finais** são obrigatórios.

|   | Para cada item do relatório descritivo, acrescente as informações que considerar necessárias.<br>O preenchimento da Introdução e das Considerações Finais é obrigatório.                                                                                                    |  |
|---|----------------------------------------------------------------------------------------------------|--|
|   | <ul> <li>Introdução</li> </ul>                                                                                                    |  |
|   | Relatório Descritivo: Para cada item do relatório descritivo, acrescente as informações que considerar necessárias.<br>O preenchimento da Introdução e das Considerações Finais é obrigatório.                                                                                                    |  |
|   |                                                                                                    |  |
| > | <ul> <li>Itinerário de formação, aperfeiçoamento e titulação</li> </ul>                                                                                                    |  |
| > | Itinerário de formação, aperfeiçoamento e titulação     Relatório Descritivo: Para cada item do relatório descritivo, acrescente as informações que considerar necessárias.     Ourrenchimento da Introducião e das Considerações Finais é obrigatório.                                                                                                    |  |
| > | <ul> <li>V Itinerário de formação, aperfeiçoamento e titulação</li> <li>Relatório Descritivo: Para cada item do relatório descritivo, acrescente as informações que considerar necessárias.<br/>O preenchimento da Introdução e das Considerações Finais é obrigatório.</li> <li>Informações complementares de itinerário de formação, aperfeiçoamento e titulação.</li> </ul> |  |
| > | <ul> <li>V Itinerário de formação, aperfeiçoamento e titulação</li> <li>Relatório Descritivo: Para cada item do relatório descritivo, acrescente as informações que considerar necessárias.<br/>O preenchimento da Introdução e das Considerações Finais é obrigatório.</li> <li>Informações complementares de itinerário de formação, aperfeiçoamento e titulação.</li> </ul> |  |

8 - Realizado o upload de toda a documentação e preenchido o relatório descritivo, o servidor terá acesso a um resumo de sua pontuação através da aba Quadro Resumo da Pontuação Requerida. Caso a pontuação mostrada no resumo esteja diferente do que foi apresentado durante o preenchimento da atividade, retorne à aba RSC e verifique os campos quantidade do item. Para finalizar, deve-se salvar a solicitação, utilizando o botão Salvar e logo depois, encaminhar o processo para avaliação (Enviar para a CPPD), como mostrado a seguir.

|                                     | on Rodrigues de Sousa                                                                                                    |                                                                                                    | APE: 1760054                                                                                                    |                                 |                                                                                        |                                                            |                                               |                          |                            |  |
|-------------------------------------|----------------------------------------------------------------------------------------------------|----------------------------------------------------------------------------------------------------|----------------------------------------------------------------------------------------------------|---------------------------------|----------------------------------------------------------------------------------------|------------------------------------------------------------|-----------------------------------------------|--------------------------|----------------------------|--|
| Requer:                             |                                                                                                    |                                                                                                    |                                                                                                    | XIRSC-III                       |                                                                                        |                                                            |                                               |                          |                            |  |
| Reconhec                            | imento de Saberes e                                                                                                    | Competências - RSC-I                                                                                                    |                                                                                                    |                                 |                                                                                        |                                                            |                                               |                          |                            |  |
| N°                                  | Descrição                                                                                                    |                                                                                                    | Data de Referência                                                                                                    | Fator de Pontuação              | Quantidade de<br>Itens                                                                 | Peso                                                       | Pontuação                                     |                          |                            |  |
| 5                                   | O Conclusão de curso adici                                                                                                    | ional de graduação - redacao.pdf                                                                                                    |                                                                                                    |                                 | 02/06/2020                                                                             | 10.00                                                      | 1                                             | 1                        | 10.0                       |  |
| 4                                   | 9 Participação em bancas d                                                                                                    | de TCC ou monografia de curso de especializ                                                                                                    | ação - redacao.pdf                                                                                                    |                                 | 01/01/2020                                                                             | 0.25                                                       | 1                                             | 1                        | 0.2                        |  |
| N°                                  | Descrição                                                                                                    |                                                                                                    |                                                                                                    |                                 | Data de Referência                                                                     | Fator de Pontuação                                         | Quantidade de<br>Itens                        | Peso<br>1                | Pontuação<br>10.0          |  |
| 2                                   | 2 Conclusão de curso de es<br>9 Participação em núcleo d                                                                                                    | specialização (mínimo de 360 horas) - redaca<br>de inovação tecnológica ou atividades correla                                                                                                    | o.pdf<br>stas - redacao.pdf                                                                                             |                                 | 06/07/2020                                                                             | 0.20                                                       | 12                                            | 2                        | 4.8                        |  |
| 2<br>Reconhect                      | 2 Conclusão de curso de es<br>Participação em núcleo d     imento de Saberes e     Descrição     Conclusão de curso strict                                                                           | pecialização (mínimo de 340 hons) - redicas<br>de invorção tecnológica ou atividades correla<br>Competências - RSC-III                                                                                                    | opdf<br>Itas-redacaapdf                                                                                                 |                                 | 06/07/2020           01/07/2020           Data de Referência           06/07/2020      | Fator de Pontuação                                         | 1<br>12<br>Quantidade de<br>Itens<br>1        | 2<br>Peso<br>1           | 4,8<br>Pontuação<br>10.0   |  |
| 2<br>Reconhect<br>N*<br>4<br>2      | 2 Conclusão de curso de est     Participação em múcieo d     imiento de Saberes e     Descrição     Conclusão de curso strict     Descrição                                                          | pecialização (mínimo de 340 horas) - reduca<br>de invorção tecnológica ou atividades correla<br>Competências - RSC-III<br>to sensu - reducao pdf<br>sequiac, com produtividade comprovada anu                                                   | almente - redacao polf                                                                                                  |                                 | 06/0/200<br>01/07/2020<br>Data de Referência<br>06/07/2020<br>06/07/2020               | 1000<br>0.20<br>Fator de Pontuação<br>1000<br>0.25         | 12<br>12<br>Quantidade de<br>Itens<br>1<br>40 | 2<br>Peso<br>1<br>1      | 4,8     Pontuação     10.0 |  |
| 2<br>Reconhect<br>N*<br>4<br>2<br>1 | Conclusão de curso de est     Participação em núcleo d     immento de Saberes e     Descrição     Conclusão de curso strict     Liderança de grupo de pe     Pesenvolvimento, constr     redacao.pdf | pecialização (minimo de 340 horra) - reduca<br>le invorção tecnológica ou atividades correla<br>Competências - RSC-III<br>to sensu - reducao pdf<br>isquisa, com productividade comprovada anu<br>urção ou elaboração de materiais didáticos (s | opaf<br>Etas - reducao pof<br>aimente - reducao pof<br>orburares, videos, ambientes virtuais, dentre outrog com reconhe | cida releváncia para o ensino - | 06/7/200<br>01/07/2020<br>Data de Referência<br>06/07/2020<br>06/07/2020<br>01/01/2017 | 1000<br>0.20<br>Fator de Pontuação<br>1000<br>0.25<br>5.00 | 12<br>Quantidade de<br>Itens<br>1<br>40<br>1  | 2<br>Peso<br>1<br>1<br>1 |                            |  |

8.1 - O botão **Enviar para CPPD** irá encaminhar o processo para avaliação. Será exibida uma mensagem de confirmação:

| RSC-III-docente - SUAP: SI × +       +       -            ←         →         C         •         Suprsc.ifpl.edu.br/rsc/abrir_processo_rsc/8/?tab=RSC-III           ☆             会             Anôni                     Ações               Documento               Informações               Pontuação                                     Pontuação                     Data de referência:             28/02/2020             (00/00/0000) | 8 -  |
|----------------------------------------------------------------------------------------------------|------|
| C          a supersclipledubr/rsc/abrir_processo_rsc/8//tab=RSC-III          c)         a Acôni          Ações       Documento       Informações       Pontuação         Quantidade: (curso):       1       Máx: 1       Informações         Data de referência:       28/02/2020       (00/00/0000)       00/00/0000)                                                                                                    | e ×  |
| Ações         Documento         Informações         Pontuação           Quantidade: (curso):         1         Máx: 1                                                                                                    | a) : |
| Quantidade: (curso):     1     Máx: 1       Data de referência:     28/02/2020     (00/00/0000)                                                                                                    | ^    |
| Data de referência : 28/02/2020 (00/00/0000)                                                                                                    |      |
|                                                                                                    |      |
| Descriçao:                                                                                                    |      |
| Arquivo-em-Fomato-PDF-Apdf 8.7 KB     Outro mestrado.     10.00                                                                                                    |      |
| (Enviar para CPPD) Salvar                                                                                                    |      |
| DEBUG Dianee 1.11.18 (Project path Avar/bet/suae Database sugaracificiade.54                                                                                                    |      |

8.2 - Ao clicar em Enviar para CPPD aparecerá o alerta para confirmar o envio.

| Ativida                  | ides       | 🧔 Google     | Chrome 🔻     |                            |                                   | qua                                     | a, 12:02          |                                              |                     |                                                |                      | A 40             | 8 -  |
|--------------------------|------------|--------------|--------------|----------------------------|-----------------------------------|-----------------------------------------|-------------------|----------------------------------------------|---------------------|------------------------------------------------|----------------------|------------------|------|
| PP RS                    | C-III - de | ocente - SU/ | AP: SI X     | +                          |                                   |                                         |                   |                                              |                     |                                                |                      |                  | e ×  |
| $\leftarrow \rightarrow$ | G          | a suaprse    | .ifpi.edu.br | /rsc/abrir_processo_rsc/8/ |                                   |                                         |                   |                                              |                     |                                                |                      | 🖶 Anônim         | ia : |
|                          | >          | Enviar para  | Q 🖬          | Arquivo-em-Fomato-PDF-     | Suaprsc<br>Deseja e<br>Apdf8.7KIB | .ifpi.edu.br diz<br>nviar esse processo | nvolvimento       | 2 OK                                         | r Contraste         | (00/00/0000)                                   | 10.00                | * Topo da Págin  |      |
|                          |            |              |              |                            | Administração<br>dti@ifpi.edu.br  | Desenvolvimento<br>IFRN                 | Adaptação<br>IFPI | Última Importação do SI<br><b>11/05/2020</b> | IAPE                | Última atualização do SUAP<br>28/02/2020 17:49 | MAI                  | житн django      |      |
| javascrip                | ot:void    | (0);         |              |                            |                                   |                                         |                   | DEBUG   Dja                                  | ango <b>1.11.18</b> | Project path: <b>/var/opt/suap</b>   i         | Database: <b>sua</b> | prsc ifpi@db:543 | 2 🗸  |

8.3 - Em seguida, será exigido sua assinatura. Digite a senha de acesso ao SUAP para assinar. Caso a senha esteja correta, o processo será encaminhado para avaliação da comissão.

| Ativid         | ades       | 🦻 Google     | Chrome 🔻                                                                                         |                                  | qua, 12                                                                 | 2:04                                                   |                                          |                                                |                    | A 🛛 🕯                                                                                                    | 3 - |
|----------------|------------|--------------|--------------------------------------------------------------------------------------------------|----------------------------------|-------------------------------------------------------------------------|--------------------------------------------------------|------------------------------------------|------------------------------------------------|--------------------|----------------------------------------------------------------------------------------------------|-----|
| 👐 R            | SC-III - d | docente - SU | AP:Si × +                                                                                        |                                  |                                                                         |                                                        |                                          |                                                |                    | - 0                                                                                                    | x   |
| <del>6</del> - | e c        | suaprs       | c.ifpi.edu.br/rsc/abrir_processo_rsc                                                             | :/8/?tab=RSC-III                 |                                                                         |                                                        |                                          | ۰                                              | • ☆                | 🖶 Anônima                                                                                                    |     |
|                | > C        | Suaprs       | Q Araujvo-em:Fomato-P<br>Assinatura do rec<br>Nome do Assinante:<br>Pendente<br>1 Senha: +<br>Am | DF-A odf 8.7KiB<br>querimento p  | Quantidade<br>Data de refe<br>Descriçao:<br>Evento tes<br>Dara confirma | (curso): 1<br>rência: 20/11/2019<br>te 1<br>ar o envio | Máx 1                                    |                                                | ¥<br>8)00          | The second second secon | •   |
|                |            |              |                                                                                                  |                                  | Mr. Outa de Desen                                                       | voivillicito 🔤 🕊 Alte                                  | crai reina – 😈 Alterai Cunuaste          | Hi Gerencial Jessocs 🖶                         | mprimir            | <ul> <li>Topo da Página</li> </ul>                                                                                                    | 1   |
|                |            |              |                                                                                                  | Administração<br>dti@ifpi.edu.br | Desenvolvimento<br>IFRN                                                 | Adaptação<br>IFPI                                      | Última importação do SIAPE<br>11/05/2020 | Última atualização do SUAP<br>28/02/2020 17:49 | MJ                 | ADE WITH <b>django</b>                                                                                                    |     |
|                |            |              |                                                                                                  |                                  |                                                                         |                                                        | DEBUG   Django 1.11.18                   | Project path: /var/opt/suap   Da               | atabase: <b>sı</b> | aprsc ifpi@db:5432                                                                                                    | 2   |

9 - Na aba **Meus Processos, menu RSC**, você poderá visualizar o andamento do processo. Na imagem, o status consta como aguardando recebimento e validação por um membro da CPPD. Utilize o botão **Acompanhar Avaliação** para conferir o status das avaliações.

| Proce                               | essos de F                                            | RSC                               |                    |     |                   |                       |                        |                       |          | Adicionar Proc |       |
|-------------------------------------|-------------------------------------------------------|-----------------------------------|--------------------|-----|-------------------|-----------------------|------------------------|-----------------------|----------|----------------|-------|
|                                     |                                                       |                                   |                    |     |                   |                       |                        |                       |          |                |       |
| Teuteu                              |                                                       |                                   |                    |     |                   |                       |                        |                       |          |                |       |
| lexto:                              |                                                       | le.                               |                    |     |                   |                       |                        |                       |          |                |       |
|                                     |                                                       |                                   |                    |     |                   |                       |                        |                       |          |                |       |
|                                     |                                                       |                                   |                    |     |                   |                       |                        |                       |          |                |       |
|                                     |                                                       |                                   |                    |     |                   |                       |                        |                       |          |                |       |
| Todos                               | Meus Proces                                           | 5505 3                            |                    |     |                   |                       |                        |                       |          |                |       |
| Todos                               | Meus Proces                                           | issos 3                           |                    |     |                   |                       |                        |                       |          |                |       |
| Todos                               | Meus Proces                                           | 5505 3                            |                    |     |                   |                       |                        |                       |          |                |       |
| Todos<br>Mostrando                  | O 3 Processos de RS                                   | 5505 3                            |                    |     |                   |                       |                        |                       |          |                |       |
| Todos<br>Mostrando<br><b>Opções</b> | Meus Processos de RS                                  | ssos 3                            | Número do Processo | CPF | Data              | Pontuação             | Pontuação              | Validador Responsável | Situação | Documentos     | Ações |
| Todos<br>Mostrando<br><b>Opções</b> | Meus Processos de RS<br>3 Processos de RS<br>Servidor | ssos 3<br>SC<br>RSC<br>Pretendido | Número do Processo | CPF | Data<br>Protocolo | Pontuação<br>Validada | Pontuação<br>Requerida | Validador Responsável | Situação | Documentos     | Ações |

9.1 - Você será direcionado para a página de acompanhamento, onde será mostrado a quantidade de avaliadores que estão avaliando seu processo e a situação atual da avaliação.

| ompanhamento do   | Processo RSC-III - docente - |                                     |
|-------------------|------------------------------|-------------------------------------|
| Avaliadores       |                              |                                     |
| Avaliadores       | Situação                     | Data Limite                         |
| Avaliador Interno | Aguardando aceite            | Data limite para aceite: 14/08/2020 |
| Avaliador Externo | Aguardando aceite            | Data limite para aceite: 14/08/2020 |
| Avaliador Externo | 100%                         | -                                   |
|                   |                              |                                     |
|                   |                              |                                     |
|                   |                              |                                     |
|                   |                              |                                     |
|                   |                              |                                     |

9.2 - Assim que todos os avaliadores terminarem a análise da documentação, o botão **Visualizar Avaliação** será habilitado. Para dar prosseguimento à RSC, é necessário dar ciência ao resultado da avaliação. Para isso, utilize **Visualizar Avaliação** e preencha o formulário de ciência no final da página.

| Q Buscar Item de Men | ٩                        | João dos Testes (84333359287)                  | 76.00                    | 02/02/2019  | Deferida | 100%  | 0                 |
|----------------------|--------------------------|------------------------------------------------|--------------------------|-------------|----------|-------|-------------------|
|                      | ۹                        | Maria de Testes (87809514067)                  | 80.00                    | 01/01/2019  | Deferida | 100%  |                   |
| DOCUMENTOS/P         |                          |                                                |                          |             |          |       |                   |
| J ENSINO             |                          |                                                |                          |             |          |       |                   |
| PESQUISA             | <ul> <li>Dado</li> </ul> | s Geradores da Data de Retroativi              | dade                     |             |          |       |                   |
| II EXTENSÃO          | Data c                   | consolidada dos documentos apresentados para   | atingimento da pontuação | mínima:     | 01/01    | /2019 | 25                |
| GESTÃO DE PESSO      | Data d                   | de Exercício na carreira de EBTT:              |                          |             | 01/01    | /2000 |                   |
| Servidores           | Datad                    | do Título que habilita ao RSC pretendido:      |                          |             | 01/01    | /2000 | ualizar Avaliação |
| Setores              | Datad                    | de Concessão da última RT:                     |                          |             | 01/01    | /2000 |                   |
| Administração de Pr  |                          |                                                |                          |             |          |       | ualizar Avaliação |
| Desenvolvimento de   | Ciênc                    | ia do Resultado da Avaliação                   |                          |             |          |       |                   |
| Técnicos Administra  | Você c                   | concorda com o resultado da avaliação (deferim | ento/indeferimento)?     | Sim 🔿 Não 🔿 |          |       | nar               |
| Docentes             | Você c                   | concorda com a data de retroatividade concedid | a? Sim O Não O           |             |          |       |                   |
| Meus Processos       | Regi                     | strar Ciência do Resultado                     |                          |             |          |       |                   |
|                      |                          |                                                |                          |             |          |       |                   |